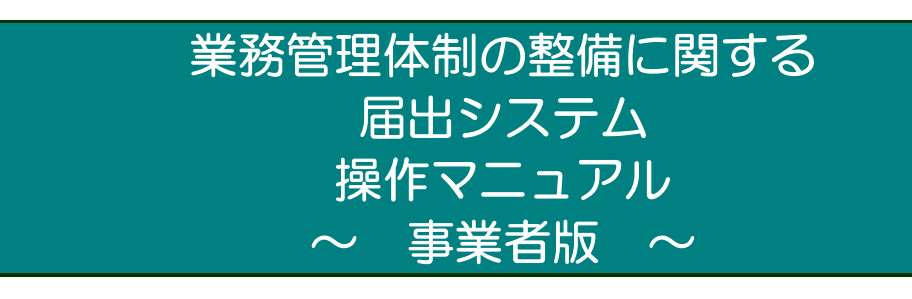

1.0版

令和5年02月 初版

厚生労働省老健局総務課 介護保険指導室

### <u>目 次</u>

| 日 | 次  |
|---|----|
| _ | シヽ |

| 1章 はじめに                                        | . 2  |
|------------------------------------------------|------|
| 1.1 業務管理体制の整備に関する届出システムについて                    | 2    |
| 1.2 業務管理体制の整備に関する届出システムの運用                     | 3    |
| 1.3 各種設定・注意事項                                  | 5    |
| 2章 基本的な操作                                      | . 6  |
| 2.1 事業者番号を持っていない事業者が初めて利用する。 (法第115条の32第2項(整備) | )関   |
| 係の届出を初めて行う方)                                   | 6    |
| 2.2 事業者番号を持っている事業者が本システムに初めてログインする。 (法第115条の32 | 2第   |
| 4項届出先区分変更関係または法115条32第3項届出事項変更関係の届出を行う方)       | 8    |
| 2.3 パスワードを忘れてしまったため、パスワードを再発行する。               | . 12 |
| 2.4 ログインする。                                    | . 14 |
| 2.5 ログイン後の画面の見方。                               | . 15 |
| 2.6 お知らせ画面を見る。                                 | . 18 |
| 2.7 ログインパスワードを変更する。                            | . 19 |
| 3章 届出                                          | 21   |
| 3.1 業務管理体制の整備に関する届出を行う。(事業者番号を持っていない事業者が初めて届   | 出を   |
| 行う場合)                                          | . 21 |
| 3.2 業務管理体制の整備に関する届出を修正する。                      | . 25 |
| 3.3 業務管理体制の整備に関する届出(届出先区分変更)を行う。               | . 29 |
| 3.4 業務管理体制の整備に関する届出(届出先区分変更)を修正する。             | . 34 |
| 3.5 業務管理体制の整備に関する届出(届出事項変更)を行う。                | . 39 |
| 3.6 業務管理体制の整備に関する届出(届出事項変更)を修正する。              | . 43 |
| 4章 届出済み一覧                                      | 48   |
| 4.1 業務管理体制の整備に関する届出を確認する。                      | . 48 |
| 4.2 業務管理体制の整備に関する届出(届出先区分変更)を確認する。             | . 51 |
| 4.3 業務管理体制の整備に関する届出(届出事項変更)を確認する。              | . 54 |
| 5章 届出に関する連絡先                                   | 57   |
| 5.1 連絡先を変更する。                                  | . 57 |
| 6章 付録                                          | 59   |
| 6.1 「事業所名称等及び所在地」を CSV で提出する。                  | . 59 |
| 6.2 サービス種類コードを確認する。                            | . 65 |
| 6.3 エラーメッセージを確認する。                             | . 67 |
| 6.4 個人情報保護方針を確認する。                             | . 70 |

### 改版履歴

改版履歴

| 版数  | 発行日        | 改版内容  |
|-----|------------|-------|
| 1.0 | 2023/02/27 | •新規作成 |
|     |            |       |
|     |            |       |
|     |            |       |
|     |            |       |

# 1章 はじめに

1.1 業務管理体制の整備に関する届出システムについて

(1) システムの概要

システムは、介護保険法第 115 条の 32 に規定される業務管理体制の整備に関して、 介護サービス事業者がインターネット経由で届出を行うことができ、その届出を届出先 の各都道府県、市区町村担当者がインターネット又は LGWAN を経由してシステム上で 届出の受付を行うことできるシステムです。

(2) システムの機能

システムでは、主に以下の機能を提供します。

①届出情報管理機能
 〇介護保険法第115条の32第2項関係(整備)の届出を行う機能
 〇介護保険法第115条の32第4項関係(区分の変更)の届出を行う機能
 〇介護保険法第115条の32第3項関係(届出事項の変更)の届出を行う機能
 ②アカウント管理機能
 〇連絡先情報の修正

本マニュアル書は、システムの操作方法について説明するものです。

<u>1章</u>

# 1.2 業務管理体制の整備に関する届出システムの運用

### (1) 運用と操作について<業務編>

| No. | 届出の種類                                                                                                 | 操作マニュアル該当箇所                                                                   |
|-----|----------------------------------------------------------------------------------------------------|-------------------------------------------------------------------------------|
| 1   | <u>新規届出</u><br>業務管理体制の整備に関する届出を行う<br>場合<br>(企業保険法第115条の32第2項)                                         | ■ <u>3.1 業務管理体制の整備に関する届出</u><br><u>を行う。(p.21)</u>                             |
| 2   | <ul> <li>(所設保険公場) 「10条002名242項)</li> <li>新規届出の確認</li> <li>業務管理体制の整備に関する届出を確認</li> <li>する場合</li> </ul> | ■ <u>4.1 業務管理体制の整備に関する届出</u><br>を確認する。(p.48)                                  |
| 3   | <u>変更届</u><br>事業所等の指定等により事業展開地域が<br>変更し届出先区分変更の届出を行う場合<br>(介護保険法第115条の32第4項)                          | ■ <u>3.3 業務管理体制の整備に関する届出</u><br>(届出先区分変更)を行う。(p.29)                           |
| 4   | <u>変更届の確認</u><br>事業所等の指定等により事業展開地域が<br>変更し届出先区分変更の届出を確認する<br>場合                                       | <ul> <li>■4.2 業務管理体制の整備に関する届出</li> <li>(届出先区分変更)を確認する。(p.51)</li> </ul>       |
| 5   | <u>変更届</u><br>届出事項変更の届出を行う場合<br>(介護保険法第115条の32第3項)                                                    | <ul> <li>■<u>3.5 業務管理体制の整備に関する届出</u></li> <li>(届出事項変更)を行う。(p.39)</li> </ul>   |
| 6   | 変更届の確認<br>届出事項変更の届出を確認する場合                                                                            | <ul> <li>■<u>4.3 業務管理体制の整備に関する届出</u></li> <li>(届出事項変更)を確認する。(p.54)</li> </ul> |

<u>1章</u>

# (2) 運用と操作について<システムメンテナンス編>

| No. | 内容          | 操作マニュアル該当箇所                  |
|-----|-------------|------------------------------|
| 1   | 連絡先を変更したい場合 | ■ <u>5.1 連絡先を変更する。(p.57)</u> |

### 1.3 各種設定·注意事項

- (1) 利用端末の動作環境
  - システムを利用するための端末の環境は以下のとおりです。(令和5年1月時点)
  - ・ オペレーティングシステム (OS)
    - Windows 10 MacOS
  - インターネットブラウザ Microsoft Edge Chrome Safari

(2) システム利用についての注意事項

- インターネットブラウザの「前に戻る」ボタン、「次へ進む」ボタンをクリックして移動しないでください。移動するときは画面の上部左に表示ある「ナビ」か、画面上のボタンで移動してください。
- ・ 使用しない状態のまま画面を6時間以上表示しておくと、入力中の内容は保存されず、 ログアウトになります。使用しない場合はログアウトしておいてください。

### (3) メール受信についての注意事項

システムから届出に関するメールを送信することがあります。メール送信は下記ドメインのメールアドレスよりインターネット経由で行われます。

### @ laicomea.org

システムに登録する連絡先メールアドレスはインターネット経由でメールを受信でき るものを登録してください。

また、メールの受信ができるよう、あらかじめ迷惑メール設定から解除、もしくは受信 設定をしていただくようお願いいたします。

# 2章 基本的な操作

2.1 事業者番号を持っていない事業者が初めて利用する。(法第115条の32 第2項(整備)関係の届出を初めて行う方)

2章

(1)「業務管理体制の整備に関する届出システム」のログイン画面にアクセスします。

https://www.laicomea.org/laicomea/

(2)「業務管理体制の整備に関する届出システム」のログイン画面が表示されます。画 面下部にある「新規に届出を行う場合はこちら」のリンクをクリックします。

| 業務管理体制の整備に関する届出システム<br>ログイン                                                               |  |  |  |  |  |
|-------------------------------------------------------------------------------------------|--|--|--|--|--|
| ユーザIDとパスワードを入力し、ログインボタンをクリックして下さい。                                                        |  |  |  |  |  |
| ユーザID                                                                                     |  |  |  |  |  |
| パスワード                                                                                     |  |  |  |  |  |
| ログイン                                                                                      |  |  |  |  |  |
| 初めて本システムを利用される事業者の大へ:<br>新規に届出を行う場合はこちら<br>既に事業者番号(Aから始まる番号)をお持ちの場合はこちら<br>パスワードを忘れた方はこちら |  |  |  |  |  |

(3) 法第 115 条の 32 第 2 項関係の届出記載内容等について連絡を行う場合の連絡先 メールアドレスを入力し、「メール送信」ボタンをクリックします

|          |               | 新規雇出 |   |
|----------|---------------|------|---|
|          | メールアドレス       |      | ] |
| 1哈尤(20课) | メールアドレス (再入力) |      | ] |

注意

「メール送信」をクリックすると、メールが送信されます。

メールが届かない場合は「メール受信についての注意事項」を確認してください。

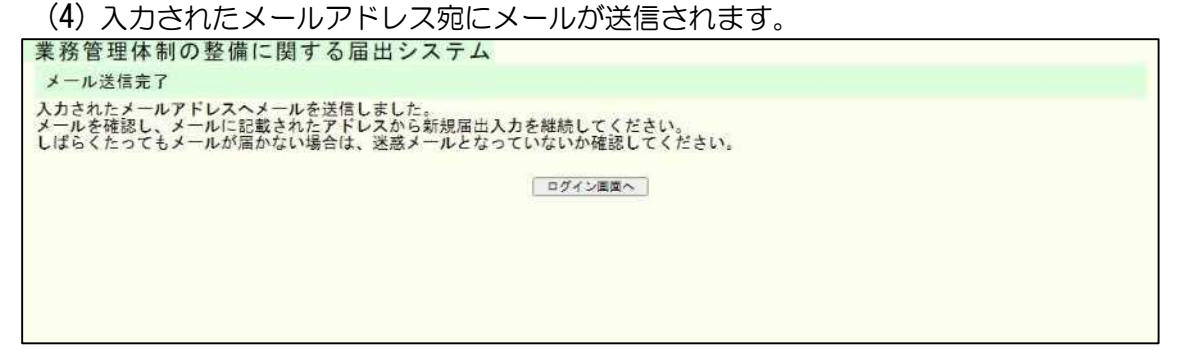

#### 注意

送信されたメールには法第115条の32第2項(整備)関係の届出入力画面のURL が記載されています。発行されたURLの有効期限は60分です。発行から60分経過し た後は、(1)からやり直してください。

なお、この時点ではユーザアカウントは発行されず、届出後に仮ユーザアカウントが発行 され、届出受付完了後(行政機関の届出内容の確認後)に正式なユーザアカウントが発行 されます。

※メールを受信し、メールに記載された URL にアクセスした後の新規届出の入力手順については「3.1 業務管理体制の整備に関する届出を行う。」に記載しております。

- 2.2事業者番号を持っている事業者が本システムに初めてログインする。(法第115条の32第4項届出先区分変更関係または法115条32第3項届出事項変更関係の届出を行う方)
  - (1)「業務管理体制の整備に関する届出システム」のログイン画面にアクセスします。

https://www.laicomea.org/laicomea/

(2)「業務管理体制の整備に関する届出システム」のログイン画面が表示されます。画面下部にある「既に事業者番号(Aから始まる番号)をお持ちの場合はこちら」のリンクをクリックします。

| 業務管理体制の整備に関する届出システム                                                                       |  |  |  |  |
|-------------------------------------------------------------------------------------------|--|--|--|--|
| ロクイン                                                                                      |  |  |  |  |
| ユーザIDとバスワードを入力し、ログインボタンをクリックして下さい。                                                        |  |  |  |  |
| ユーザID                                                                                     |  |  |  |  |
| パスワード                                                                                     |  |  |  |  |
| ログイン                                                                                      |  |  |  |  |
| 初めて本システムを利用される事業者の方へ:<br>新規に届出を行う場合はこちら<br>既に事業者番号(Aから始まる番号)をお持ちの場合はこちら<br>パスワードを忘れた方はこちら |  |  |  |  |

#### <u>2章</u>

(3) A から始まる 17 桁の事業者(法人)番号と、法第 115 条の 32 第4項関係また は法 115 条の 32 第 3 項関係の届出記載内容等について連絡を行う場合の連絡 先を入力し、「確認」ボタンをクリックします。

| 録内容を入力し、確認ポ | -サアカワント先行  | ください。          |                                         |  |
|-------------|------------|----------------|-----------------------------------------|--|
|             | 事業者(法人)書号  | + (ユーザiD) (必須) | A]                                      |  |
|             | パスワード      |                | ※システムで自動的に決定されます。                       |  |
|             | 事業者(法人)名称  | 0              | ※入力された事業者(法人)書号を元に、システムで<br>自動的に決定されます。 |  |
|             |            | 所属 (必須)        |                                         |  |
|             | 連絡先        | フリガナ(必須)       |                                         |  |
|             |            | 兵名 (必須)        |                                         |  |
|             | メールアドレス (家 | (漢)            |                                         |  |
|             | メールアドレス(強  | (認用) (必須)      |                                         |  |
|             | 電話香寺 (必須)  |                |                                         |  |
|             | . 1        | 確認             | 页る                                      |  |

#### 注意

画面項目の入力規則に関しては以下のとおりです。

| 画面項目    |            | 入力規則                      |  |
|---------|------------|---------------------------|--|
| 事業者(法人) | 番号(ユーザ ID) | 16桁の半角数字で入力してください         |  |
|         | 所属         | 80 桁以内で入力してください           |  |
| 連絡先     | フリガナ       | 80 桁以内のカタカナで入力してください      |  |
|         | 氏名         | 80 桁以内で入力してください           |  |
| メールアドレス |            | 255 桁以内の半角英数字、またはピリオド     |  |
|         |            | (.)、アンダーバー(_)、ハイフン(-)、ア   |  |
|         |            | ットマーク(@)で入力してください。なお、先    |  |
|         |            | 頭文字は半角英数字のみが入力可能です。       |  |
| 電話番号    |            | ┃ ハイフン含めて 20 桁以内の半角数字で入力し |  |
|         |            | てください。なお、先頭文字は「O」のみが入力    |  |
|         |            | 可能です。                     |  |

2章

| (4) 入力内容確認                       | 画面が表示                             | されます。入      | 、力内容を確認し、                | 「実行」 | をクリックします。 |
|----------------------------------|-----------------------------------|-------------|--------------------------|------|-----------|
| 業務管理体制の整備に                       | 関する届出シ                            | ·ステム        |                          |      | _         |
| 介護サービス事業者ユーザア                    | カウント発行確認                          | 8           |                          |      |           |
| 以下の内容で登録いたしますが<br>お間違いない場合は、実行ボタ | よろしいでしょう<br>ンをクリックして              | か。<br>ください。 |                          |      |           |
|                                  | 事業者(法人)番号(                        | a.—₩10)     | A0700010961107210        |      |           |
|                                  | パスワード                             |             | ※システムで自動的に決定されます。        | e (  |           |
|                                  | 事業者(法人)名称<br>※名称にお簡慮いないか確認してください。 |             | 社団法人やゆよ                  |      |           |
|                                  | 所属                                |             | 総務部庶務課                   |      |           |
|                                  | 連絡先                               | フリガナ        | コウセイタロウ                  |      |           |
|                                  |                                   | 武名          | 厚生太郎                     |      |           |
|                                  | メールアドレス                           |             | kousei-tarou@example.com |      |           |
|                                  | 電話香号                              |             | 031-111-1131             |      |           |
|                                  |                                   |             |                          |      | 1         |
|                                  |                                   | 果行          | <b>尺</b> 6               |      |           |
|                                  |                                   |             |                          |      |           |

### 注意

「実行」をクリックすると、メールが送信されます。

メールが届かない場合は「メール受信についての注意事項」を確認してください。

(5) これでユーザアカウントの発行は完了です。なお、画面に表示されたユーザ ID とパ スワードは、入力されたメールアドレス宛に通知されます。

| 続けてログインします。「ログイン画面へ」をクリックしてください。                                          |                                                                |                                                               |                                                                         |  |  |  |
|---------------------------------------------------------------------------|----------------------------------------------------------------|---------------------------------------------------------------|-------------------------------------------------------------------------|--|--|--|
| 業務管理体制の整備に関する届出システム                                                       |                                                                |                                                               |                                                                         |  |  |  |
| 介護サービス事業者ユーザア                                                             | カウント発行登録                                                       | 完了                                                            |                                                                         |  |  |  |
| 以下の内容で登録しました。ま<br>しばらくたってもメールが届かない原因と<br>以下の「事業者(法人)番号(<br>「メニュー」から「連絡先変更 | た、入力されたメー<br>ない場合は、迷惑メ<br>して、入力されたメ<br>ユーザID)」と『パ<br>」をクリックし、メ | ルアドレスに登録完<br>ールとなっていない<br>ールアドレスに誤り<br>スワード」でログイ<br>ールアドレスの確認 | 了通知メールを送信しました。<br>か確認してください。<br>がある可能性もございますので、<br>ン後、<br>及び変更を行ってください。 |  |  |  |
|                                                                           | 事業者 (法人) 番号 (ユ                                                 | ーザ10)                                                         | A0700010961107210                                                       |  |  |  |
|                                                                           | パスワード                                                          |                                                               | RIPOJUTG                                                                |  |  |  |
|                                                                           |                                                                |                                                               | 社団法人やゆよ                                                                 |  |  |  |
|                                                                           |                                                                |                                                               | 総務部底務課                                                                  |  |  |  |
|                                                                           | 連絡先                                                            | フリガナ                                                          | 20479D0                                                                 |  |  |  |
|                                                                           | 武者                                                             |                                                               | 厚生太郎                                                                    |  |  |  |
|                                                                           | メールアドレス                                                        |                                                               | kousei-tarcu@example.com                                                |  |  |  |
|                                                                           | 電話掛号                                                           |                                                               | 011-111-1111                                                            |  |  |  |
| ログイン画面へ                                                                   |                                                                |                                                               |                                                                         |  |  |  |

メモ

登録した連絡先やメールアドレス、電話番号を変更する場合はログイン後、メニュー画 面左側のメニューバーにある「連絡先変更」のリンクをクリックし、変更してください。 ※手順については「<u>5.1 連絡先を変更する。</u>」を参照してください。

<u>2章</u>

(6) 「業務管理体制の整備に関する届出システム」のログイン画面が表示されます。シス テムのユーザID とパスワードを入力して「ログイン」します。

| 業務管理体制の整備に関する届出システム                                                                       |  |  |
|-------------------------------------------------------------------------------------------|--|--|
| ログイン                                                                                      |  |  |
| ユーザIDとパスワードを入力し、ログインボタンをクリックして下さい。                                                        |  |  |
|                                                                                           |  |  |
| 初めて本システムを利用される事業者の方へ:<br>新規に届出を行う場合はこちら<br>既に事業者番号(Aから始まる番号)をお持ちの場合はこちら<br>パスワードを忘れた方はこちら |  |  |

- 2.3 パスワードを忘れてしまったため、パスワードを再発行する。
  - (1)「業務管理体制の整備に関する届出システム」のログイン画面にアクセスします。

https://www.laicomea.org/laicomea/

(2)「業務管理体制の整備に関する届出システム」のログイン画面が表示されます。画面下部にある「パスワードを忘れた方はこちら」のリンクをクリックします。

| 業務管理体制の整備に関する届出システム<br>ログイン                                                               |  |  |
|-------------------------------------------------------------------------------------------|--|--|
| ユーザIDとバスワードを入力し、ログインボタンをクリックして下さい。<br>ユーザID<br>パスワード                                      |  |  |
| ログイン                                                                                      |  |  |
| 初めて本システムを利用される事業者の方へ:<br>新規に届出を行う場合はこちら<br>既に事業者番号(Aから始まる番号)をお持ちの場合はこちら<br>パスワードを忘れたちはこちら |  |  |

(3) A から始まる 17 桁の事業者番号と、連絡先として登録したメールアドレスを入力

| し、「パスワード再発                                      | 行」をクリックしま | ます。 |
|-------------------------------------------------|-----------|-----|
| 業務管理体制の整備に関する届出シ                                | ノステム      |     |
| ログインパスワードの再発行を行います。<br>事業者(法人)番号と登録済みのメールアドレスを, | 入力してください。 |     |
| 事業者(法人)番号(                                      | 必須) A     | ]   |
| 登録済みメールアドレ                                      | ス (参加)    |     |
|                                                 | パスワード再発行  |     |

注意

「パスワード再発行」をクリックすると、メールが送信されます。

メールが届かない場合は「メール受信についての注意事項」を確認してください。

(4) これでパスワードの再発行は完了です。 再発行したパスワードは、登録されたメールアドレス宛に通知されます。 続けてログインする場合は「ログイン画面へ」をクリックし、ログインします。 業務管理体制の整備に関する届出システム メール送信売7 入力されたメールアドレスへ新規パスワードを記載したメールを送信しました。 しばらくたってもメールが届かない場合は、送意メールとなっていないか確認してください。

- 2.4 ログインする。
  - (1)「業務管理体制の整備に関する届出システム」のログイン画面にアクセスします。

https://www.laicomea.org/laicomea/

(2)「業務管理体制の整備に関する届出システム」のログイン画面が表示されます。シ ステムのユーザIDとパスワードを入力して「ログイン」します。

| 業務管理体制の整備に関する届出システム                                                                       |
|-------------------------------------------------------------------------------------------|
| ログイン                                                                                      |
| ユーザIDとバスワードを入力し、ログインボタンをクリックして下さい。                                                        |
| ユーザID<br>パスワード                                                                            |
| 初めて本システムを利用される事業者の方へ:<br>新規に届出を行う場合はこちら<br>既に事業者番号(Aから始まる番号)をお持ちの場合はこちら<br>パスワードを忘れた方はこちら |

<u>2章</u>

2.5 ログイン後の画面の見方。

| 務管理体制の整備に関する届出システム         | 有限会社介護センター | ログアウ |
|----------------------------|------------|------|
| 雇出メニュー                     |            |      |
|                            |            |      |
| 出事項変更                      |            |      |
|                            |            |      |
| 副出済み一覧(届出先区分変更)            |            |      |
| <sup>1</sup> 出済み一覧(届出事項変更) |            |      |
| メンテナンス                     |            |      |
| コグインパスワード変更                |            |      |
|                            |            |      |
| お知らせ                       |            |      |

※システムのそれぞれの機能は、メニュー画面の左側にある「メニュー」から起動 することができます。

(1) メニュー画面左側のメニューバーにあるリンクをクリックすると、それぞれの機能を呼び出すことができます。以下の機能があります。

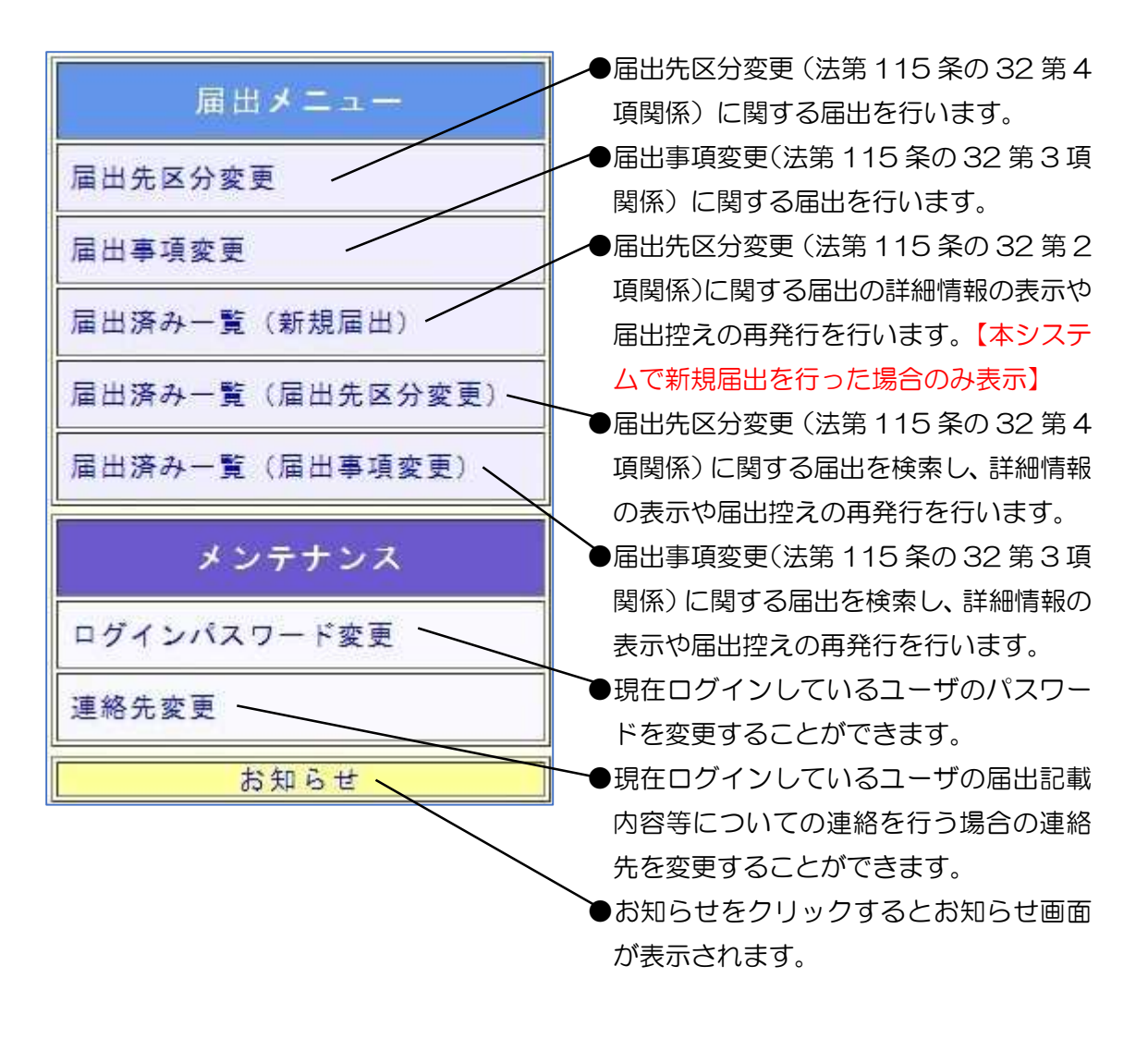

2章

※画面移動後、画面の上部左にある「ナビ」から移動することができます。

(2) 画面上部左にメニューから現在表示されている画面までの移動状況が表示されます。 リンクをクリックすると、それぞれの画面に移動することができます。

※ログイン画面、メニュー画面には表示されません。 業務管理体制の整備に関する届出システム メニュー> 届出事項変更に関する届出内容の確認画面 届出事項変更に関する届出内容の確認画面 以下、審査状況・結果を確認してください。審査状態が修正依頼の場合は、修正を

### 2.6 お知らせ画面を見る。

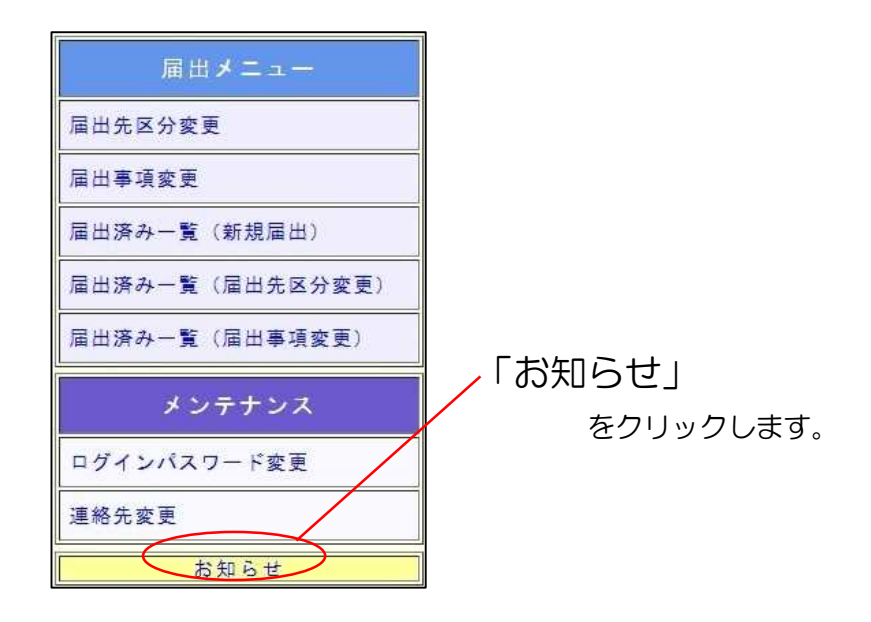

#### (1) システムや制度などに関するお知らせ情報を表示します。

| ■ お知らせ ■                        |                                                                                                    |  |
|---------------------------------|----------------------------------------------------------------------------------------------------|--|
| 操作マニュアルが要 <mark>新</mark> されました。 |                                                                                                    |  |
| ■ ダウンロード ■                      |                                                                                                    |  |
| 目治体コード一覧                        | 登録されている全国の自治体コードの一覧を見ることができます。<br>所在地番号などを登録する際の参考としてください。<br>市町村合併に伴うコード変更一覧は <u>こちろ</u> から確認できます。                    |  |
| <u>操作マニュアル</u>                  | 業務管理体制の整備に関する居出システムの操作マニュアルをダウンロート<br>することができます。<br>操作方法を確認する場合等に利用してください。<br>※ 操作マニュアルを見るためには、「Adobe Reader(R)」が必要です。 |  |
| <u>質問・情報提供</u>                  | 業務管理体制の整備に戦する屈出システムに関する連絡先・賀問票・よくま<br>るQ&Aが掲載されています。<br>また厚生労働省からの情報提供についても掲載されています。                                   |  |

自治体コードー覧、操作マニュアル、連絡先(質問票)などをダウンロードすること ができます。

(2) 終了する場合は「閉じる」をクリックします。

2.7 ログインパスワードを変更する。

|   | 届出メニュー          |                     |
|---|-----------------|---------------------|
|   | 届出先区分変更         |                     |
|   | 届出事項変更          |                     |
|   | 届出済み一覧(新規届出)    |                     |
|   | 届出済み一覧(届出先区分変更) |                     |
|   | 届出済み一覧 (届出事項変更) | │<br>~「ログインパスワード変更」 |
|   | メンテナンス          | をクリックします。           |
| 9 | ログインパスワード変更     |                     |
|   | 連絡先変更           |                     |
|   | お知らせ            |                     |

(1) 現在ログインしているユーザのパスワードを変更します。「新しいパスワード」を

| ログインパスワード変更<br>変更データを入力して下さい。                                                                           |  |
|----------------------------------------------------------------------------------------------------|--|
| 変更データを入力して下さい。                                                                                          |  |
|                                                                                                    |  |
| 新しいパスワード (必須)                                                                                           |  |
| (確認用)                                                                                                   |  |
| パスワードの入力規則                                                                                              |  |
| ・使用できる文字はアルファベット半角大文字、半角小文字、半角数字です。<br>記号は使用できません。<br>・アルファベットと数字を必ず混在させて下さい。<br>・8文字以上、12文字以下で入力して下さい。 |  |
| 実行 異る                                                                                                   |  |
|                                                                                                    |  |

### <u>2章</u>

## (2) パスワードを変更しました。次回から新しいパスワードでログインすることができ

| ます。(古いパスワードは使用できなくなります。                                   | )          |
|-----------------------------------------------------------|------------|
| 業務管理体制の整備に関する届出システム<br>メニュー > ログインパスワード家裏 > ログインパスワード家裏完了 | 社団法人やゆよ ログ |
| ログインパスワード変更完了                                             |            |
| 変更が完了しました。                                                |            |
| メニューーへ戻る  ]                                               |            |
|                                                           |            |
|                                                           |            |
|                                                           |            |